## BDMS ApplicationXtender (AppXtender) for Finance Budget Managers

## Use Single Sign On and Banner to Activate Document Images (AppXtender)

- 1. Login to mysjfc.edu
- 2. Click the link to **Banner 9** from top of the Launchpad
- 3. Type **FGIBDST** (Organization Budget Status) to look up a budget
  - a. Enter the appropriate Org and Fund info and select [GO]
- 4. Click or Highlight the **YTD Activity** amount of the Account row that you wish to review.
- 5. Click the **Related** button in the blue ribbon at the top.
  - a. From the menu, select Transaction Detail Information [FGITRND]
  - b. A list of transactions for that Account will display.
- 6. You will only be able to view Invoice documents that start with the letter "I" (capital i)
  - a. Find the <u>Document number</u> in the **Document\*** column of the invoice to view
  - b. Click or Highlight the invoice document number
  - c. Copy or write down the Document number (You will need this in AppXtender)
- 7. On the Upper right Task Bar, Select [Retrieve]
  - a. If required, login to SJFC using your normal network credentials.
  - b. A new web browser tab with Opentext | ApplicationXtender will open
  - c. Click **[OK]** to "The number of records found exceeded the search size...."

## View a Document in Document Images (AppXtender)

- 1. In the Applications menu (left side of screen), click B-F-Docs
- 2. In the center screen, click **New Query**.
- 3. In the **Document ID** field, enter the document number that you wrote down. For example, I0123456.
  - a. **Only Invoice documents** (starting with "I0"- second character is a zero) **can be viewed** in Banner Finance at this time.
  - b. Journal entries (starting with "J", "F", "B") that perform a transfer or budget entry, can't be viewed as many FOAPA's are on each Journal entry.
- 4. Select **[RUN]** or press the **[Enter]** key.
  - a. **AppXtender verifies Fund-Org security.** You will only be able to view documents that you have access to. If an invoice was split between 2 or more departments, one of which you do <u>not</u> have access to, then you will not be allowed to view it. You must have access to all FOAPA's charged on this invoice.
- 5. Viewing a document.
  - a. If you have access to this document, then the document will display.
  - b. If you do not have access, a message like, "No document found" is displayed.
    - i. Click **[OK]** and try a new document number
  - c. To prevent excessive printing, the Export and Print buttons are not available. If you need a pdf of this document, please contact Accounts Payable to send it to you.
  - d. To view another document, click B-F-Docs in the upper left corner
    - i. Go back to step 2 of View a Document in Document Images (AppXtender)

## Exiting Document Images (AppXtender)

- 1. When done viewing documents, log out using the "arrow pointing to a door" icon in upper right corner of AppXtender screen.
  - a. Are you sure you want to log out? Select [LOGOUT]
- 2. Click "x" to exit from the Browser tab.